## 供应商入驻

步骤介绍:

# 1 平台【注册账号】→ 2【企业名称认证】→ 3【一般纳税人资格申请审核】 → 4 开通【网商银行融易收(用于收取现金货款)】→ 5 入驻【企采商】→ 6 开通【账期交易】→ 7 开通【网商银行收票易(用于收取银行承兑汇票)】 → 8 开通【诚信服务】(自主决定是否开通需要支付 6688 元/年费)

必需材料:

- 1. 企业账号注册用的手机号码
- 企业营业执照(原件副本)高清照片或扫描件(印章、法人代表姓名等关键信息不能有遮挡或 折痕)
- 3. 企业对公银行账号信息
- 当地税务机关提供的一般纳税人资质证明,或加盖一般纳税人资质公章的营业执照,或近 90
   天开具的增值税专票
- 5. 高清的企业法人身份证正反面照片(彩色)
- 企业开户许可证高清照片或扫描件(彩色),因为一些省市取消了"开户许可证"的发放,请
   在"上传开户许可证"的位置上传"基本存款账户信息"的凭证即可。
- 7. 建议使用谷歌浏览器

注册过程中有问题联系 400 800 1688 咨询,请在工作日时间拨打。

或者联系网页上的在线客服咨询解决。

https://show.1688.com/enterpriseprocurement/operation/qicaishang.html

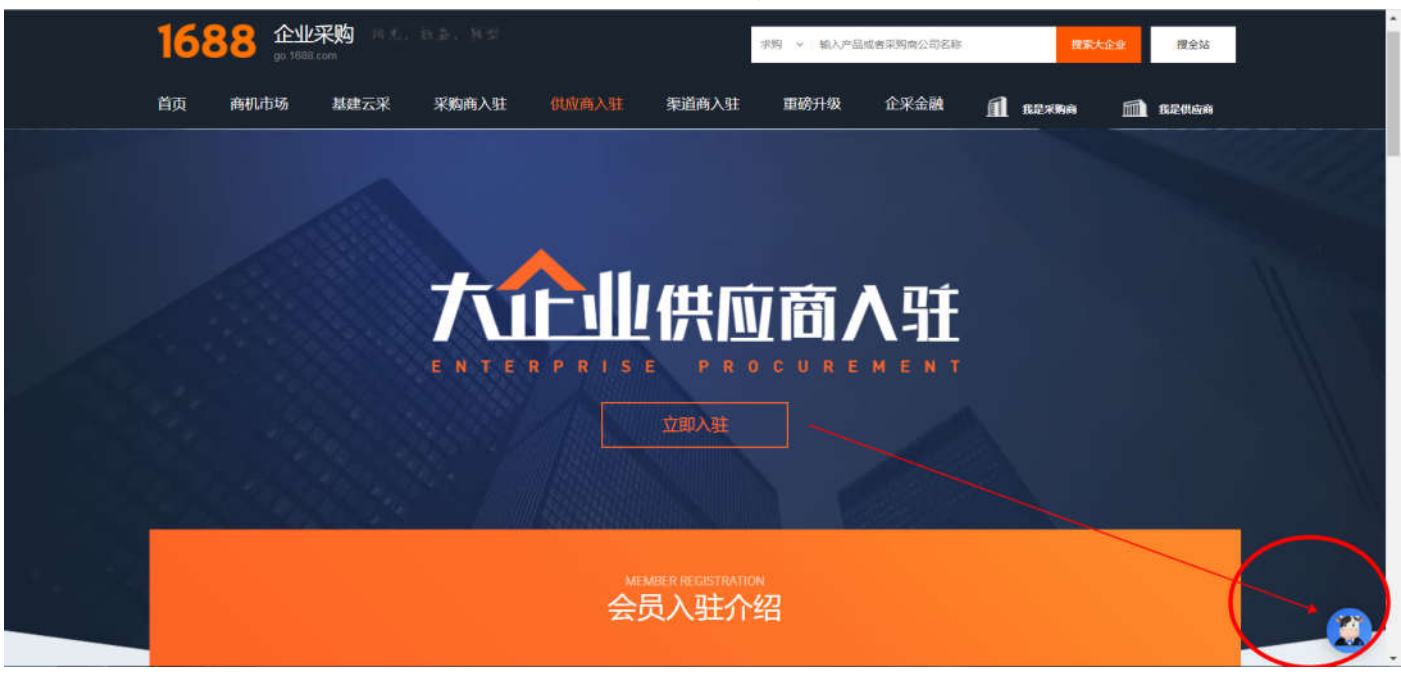

# 1.1688 平台账号注册

打开网页链接 https://member.1688.com/member/join/enterprise\_join.htm 进行账号注册。 会员名注册支持字母、数字、汉字,建议使用贵公司的企业名称简称注册成为 1688 会员登录名;

### 1688 账户注册

| * 会员名:           | 设置会员名                |                          |
|------------------|----------------------|--------------------------|
| * 登录密码:          | 设置你的登录密码             | 了解更多:<br>手机收不到脸证码?       |
| * 57777.7887   - | 法百岁始合)。你的路寻物现        | 会员账户注册不成功?               |
| * 过过可用小人         | 国政政策在1月              | 企业账户如何开店?<br>会员名如何设置会更好? |
| * 联系人姓名:         | 请输入真实姓名              | 阿里巴巴开店必须要营业<br>执照吗?      |
| * 企业名称:          | 请输入营业执照上的公司名称        | 其它问题                     |
| * 贸易身份:          | ● 我要销售 ○ 我要采购 ○ 两者都是 |                          |
| * 手机号码:          | 中国大陆 +86 🗸           |                          |
| *验证码:            | >> 请按住肾块,拖动到最右边      |                          |
|                  | 创建网站账号的同时,我同意遵守:     |                          |

注意:针对买家邀请上线的供应商,供应商注册好 1688 账号以后,需要回复注册好的 1688 登录名到 最初收到的邀请注册短信,这样供应商即加入买家合格供应商库内。

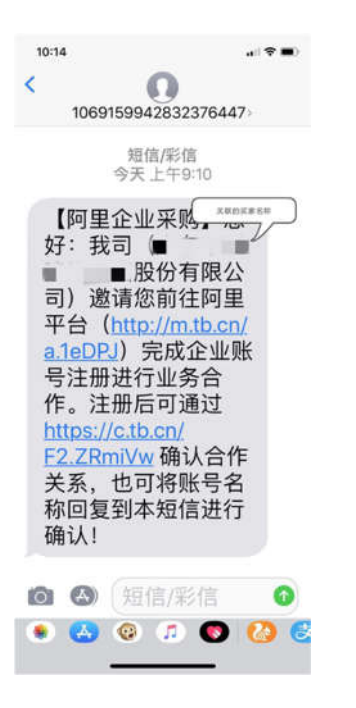

# 2.2.企业名称认证

1) 点击下方链接进入实名认证页面:

https://work.1688.com/? path =sellerBaseNew/supplier/caigouSupplierAuth

或者点击下方链接进入【企业实名认证】卡片的【立即实名认证>>】:

https://work.1688.com/?spm=b26110225.8624275.gonav.15.57ff714fcAubQ6&\_path\_=sellerBaseNew

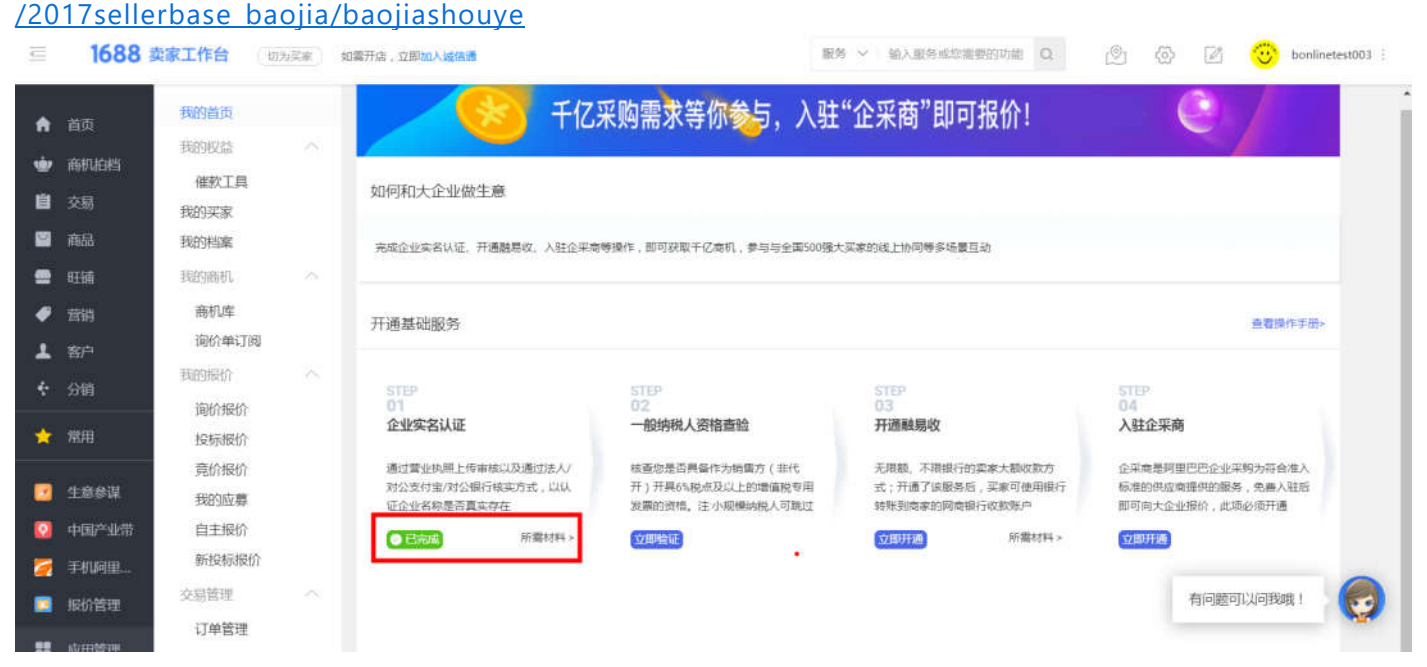

2) 请**严格按照营业执照**的信息进行填写,如下图提示;同时请填写实名认证操作人(即您本人)的 手机号(可与法人代表手机号不同),以便接收提示短信。确认填写无误后,点击下一步。

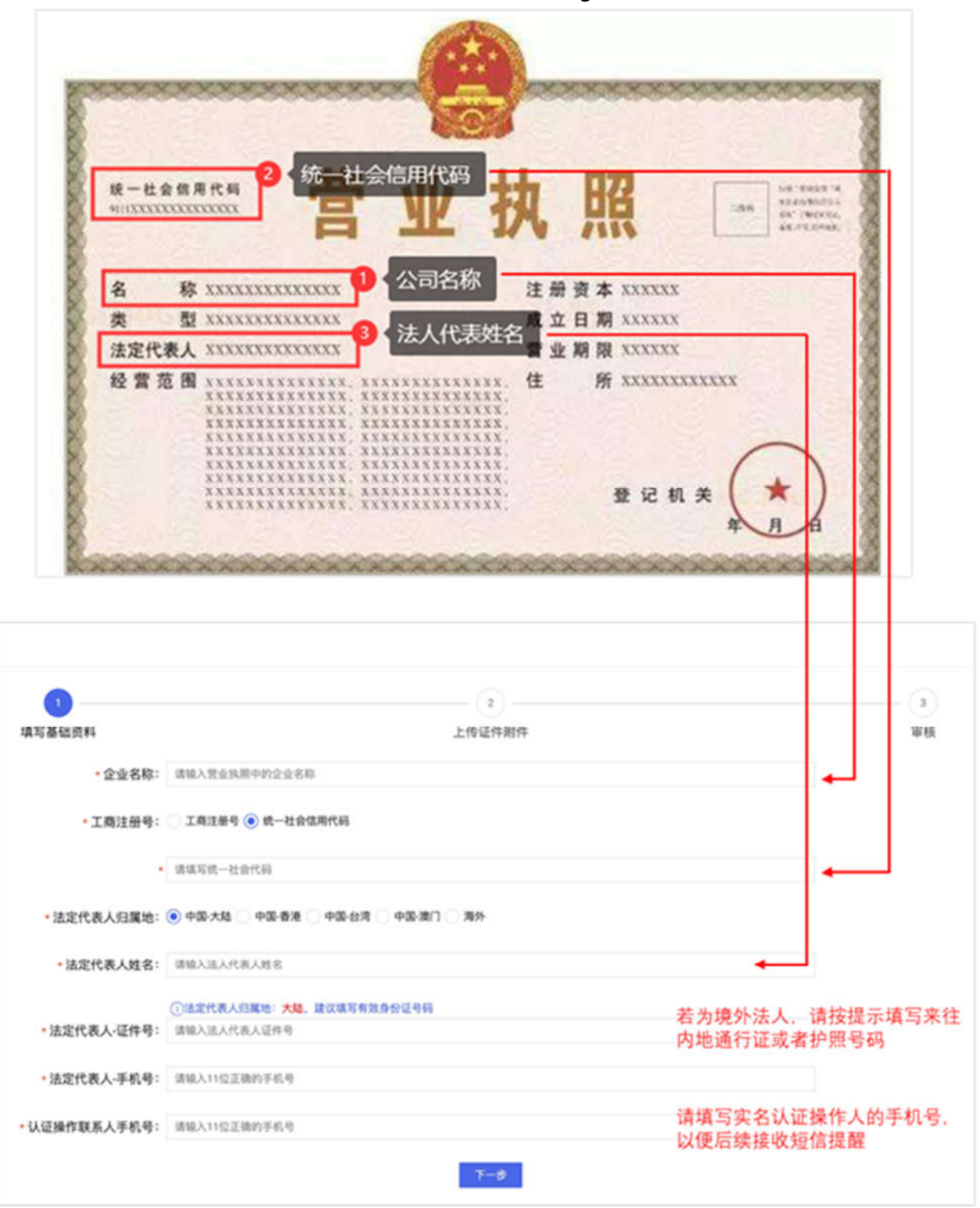

备注: 若公司为港澳台或外籍法人,请按照文档最后的参考章节填写法人代表证件号。

3)请按照提示上传文件,大小不得超过10M;上传完毕后,点击【提交审核】。

| 填写基础资料       |                        | 上传证件附件                                                                          | 审核                               |
|--------------|------------------------|---------------------------------------------------------------------------------|----------------------------------|
|              | ① 诱保证上你的附件清晰、无         | 所有,无遗怒;证件在有效期内,且关键字无律改成进,无需增加水印上传                                               |                                  |
| * 营业扶照:      | 十                      | 上传营业执照 <b>原件</b> (不可使用复印<br>描件/照片                                               | 件)的彩色扫                           |
|              | 此項必導<br>① 法定代表人归属地:大路。 | 建议上作有效身份证据共                                                                     |                                  |
| 法人代表身份~证件正置: | +<br>28                | <ul> <li>・ 法人身份证<b>原件</b>的正反扫描件/<br/>出四边四角</li> <li>・ 若上传的是护照,证件正面/背</li> </ul> | 照片, <b>必须露</b><br>面 <b>均上传护照</b> |
| 法人代表身份证件背面:  | + ***                  | 自火即可                                                                            |                                  |

4) 提交审核后显示如下页面, 审核时间最长为 3 个工作日。当天 16:00 之前提交审核, 一般可于当 天审核完毕; 当天 16:00 之后提交审核, 一般于第二天审核完毕。

| →<br>填写基础资料 | 上传证件附件              | <b>3</b><br>审核 |
|-------------|---------------------|----------------|
|             | 请耐心等待审核,等待时长:3个工作日内 |                |
|             |                     |                |
|             |                     |                |

5) 审核完毕后,会向实名认证操作人的手机号发送短信提醒,成功/失败短信提醒示意如下; **重要提示:若您使用华为手机,该短信可能被拦截,请查看【手机管家】-【骚扰拦截】中的短信。** 

| 🖾 "네 중 X/s                                     | *101 54     | €14:42 | 2 <sup>4</sup> .al ⊕ <sup>32</sup> <sub>K/3</sub> \$101 (30) ≠ 1.            | 4:42 |
|------------------------------------------------|-------------|--------|------------------------------------------------------------------------------|------|
| ← ♫ 10690924152                                | b           | ÷      | ← ♫ 10690924152 &                                                            | :    |
| 短信/彩信<br>11月19日星期二                             |             |        | 短信/彩信<br>11月19日星期二                                                           |      |
| 【阿里企业采购】您的企业实名<br>料审核成功",请登录1688网站,<br>一步打款操作! | 认证"资<br>进行下 |        | 【阿里企业采购】您的企业实名认证"认证失<br>败",失败原因:统一社会信用代码与证照信<br>息不一致,请登录1688网站,重新提交相关<br>资料。 |      |
| 10:47                                          |             |        | 10:47                                                                        |      |

6) 若短信提示审核失败,重新登陆网站并进入【实名认证】页面,请根据审核失败原因重新填写信息 并且提交材料。

| <ul> <li></li></ul> |                       |    |
|---------------------|-----------------------|----|
| 填写基础资料              | 上传证件附件                | 审核 |
|                     | 8                     |    |
|                     | 审核失败:统一社会信用代码与证照信息不一致 |    |
|                     | AV HE REAL OF         |    |
|                     |                       |    |

7) 若短信提示审核成功,则进入打款操作。对公银行账户的开户名称必须为实名认证的公司名称,填 写收款银行及账户信息后,点击【提交】。网商银行会向该对公账户打入一笔2元以下金额的钱,届 时会发送短信到打款验证手机号(即实名认证操作人手机号)提醒打款到账成功或者失败,若打款成 功请到对公账户查询收到的金额。

| 0                                |           | (2)    | (1                                   |
|----------------------------------|-----------|--------|--------------------------------------|
| 丁款操作                             |           | 进行中    | 完成                                   |
| •银行开户名称:                         | 天信        |        | 开户名称为上一步【营业执照】的公<br>司名称,不可修改         |
| • 收款银行:                          | 请选择省      | $\sim$ |                                      |
|                                  | 磺选择城市     | $\sim$ |                                      |
|                                  | 请选择总行名称   | $\sim$ |                                      |
| 5                                | 请选择收款支行名称 | $\sim$ |                                      |
| • 对公银行账户:                        | 诸输入对公银行取户 |        |                                      |
| <ul> <li>打款验证手机号: 180</li> </ul> | 180       |        | 打款验证手机号为上一步填写的【实<br>名认证操作人】的手机号 不可修改 |

短信示意如下:

| 阿里巴巴ィ | 企业采购平台 | <sup>•</sup> go.1688. | com |
|-------|--------|-----------------------|-----|
|-------|--------|-----------------------|-----|

| ⊇ "di 奈. <sup>32</sup>                                                        | \$1 <b>0</b> 1 (E1) | 14:42 | 🖾 "all 😤 🖓                         |                                                      | \$ <b>()</b> (33)    | 14:42 |
|-------------------------------------------------------------------------------|---------------------|-------|------------------------------------|------------------------------------------------------|----------------------|-------|
| ← ♫ 10690924152                                                               | C                   | :     | < ♪                                | 10690924152                                          | C                    | ÷     |
| 短信/彩信<br>11月19日星期二                                                            |                     |       |                                    | 短信/彩信<br>11月19日星期二                                   |                      |       |
| 【网商银行】贵公司申请企业实名认<br>银行已给尾号为8888的账户汇入了一<br>验证资金,请登录该账户网银查询,<br>1688网站进行到账金额确认。 | 证,网商<br>-笔小额<br>并登录 |       | 【网商银行<br>银行向您尾<br>录1688大企<br>的账户是否 | 】贵公司申请企业实名认证<br>号为8888的账户转账失败<br>全业采购实名认证页面确认<br>正确。 | E, 网商<br>, 请登<br>您绑定 |       |
| 10:47                                                                         |                     |       | 10:47                              |                                                      |                      |       |

8) 若收到打款成功短信,重新登录实名认证页面,请在【打款认证】的验证框内输入正确的打款金额,点击【打款认证】。

注意:一次打款仅能够验证 2次,请勿胡乱输入数字尝试;若您 2次均未认证成功,**间隔 5分钟后**, 返回【打款操作】第一步,重新进行打款申请,每日只能申请**打款 5次**,请谨慎申请。

|                                                                                           | 进行中                                           | 完       |
|-------------------------------------------------------------------------------------------|-----------------------------------------------|---------|
| <ul> <li></li></ul>                                                                       | 户、网商银行将于 3个工作日 内向您的施户汇出 0.1-2元以内 的 确认<br>城西支行 | 金额、 循环病 |
| 对公银行用/P:6:<br>联系手机:18C                                                                    |                                               |         |
| <ul> <li>・打放以径: (8年入打臣金紹(1-2位小年))</li> <li>如收到1角, 请項写0.1: 收到1元2月</li> <li>打放以任</li> </ul> | 元<br>1、请填写 1.2                                |         |

9) 若收到打款失败短信,重新登录实名认证页面,点击【申请重新打款】,请务必填写公司的对公转账银行账户的正确信息。注意:每日只能申请打款5次,请谨慎申请。

| 丁取法操作 |
|-------|
|       |
|       |
|       |
|       |

10) 打款验证成功后,出现如下页面即完成了实名认证,可进入【开通融易收】步骤。备注:开通融易收前必须先开通专票能力验证,请返回【卖家工作台】-【报价首页】,点击右上角卡片【开通】,进入服务开通页面,点击【验证开票能力>>】进行验证,具体操作流程请参考第三步

| Ø          |                               | 0  |
|------------|-------------------------------|----|
| FT 8238475 | 进行中                           | 完成 |
|            | 10-2.4.20                     |    |
|            | <b>会开建筑县</b> 农                |    |
|            | <b>國示: 开通数卷收载, 读先开通专贯或力以近</b> |    |
|            |                               |    |

# 3.3. 一般纳税人资格认证

1) 进入【卖家工作台】-【报价首页】,点击右上角卡片【开通】,进入服务开通页面,点击【验证 开票能力>>】,链接如下:

https://work.1688.com/?spm=b26110225.8624275.gonav.15.57ff714fcAubQ6& path =sellerBaseNew /2017sellerbase\_baojia/baojiashouye

| A AR REAS                                                                                                    | <ul> <li>● 常年工作会場地転上成素に</li> <li>参加的供应者: 新者市均企业采用平台的增信, 常年工作会</li> <li>中国的協業券別、成長大通い</li> </ul>                   | REWELM (REWELTSH: 2022417318) . NYORRO, NO(CR, MELDERM, DESCRIPTIONS)                                                                                                    |
|----------------------------------------------------------------------------------------------------|----------------------------------------------------------------------------------------------------|----------------------------------------------------------------------------------------------------|
| 28         925%π           28         925%π           28         925%π           28         925%π           28         925%π           28         925%π           4         92           1         92                                                                                                    |                                                                                                    | 制の制         制の構成         制の構成         制の構成         制の構成         利用         利用         N         N         N         N         N         N         N         N         N         N         N         N         N         N         N         N         N         N                                                                                                    |
| <ul> <li>♦ 100</li> <li>№ 17508</li> <li>№ 17508</li> <li>№ 15508</li> <li>№ 1550</li> <li>№ 1550<td>日本<br/>日本<br/>日本<br/>日本<br/>日本<br/>日本<br/>日本<br/>日本<br/>日本<br/>日本</td><td>2000         2002842         20028428         20028428         20028428         20028428         20028428         20028428         20028428         20028428         20028428         20028428         20028428         20028428         20028428         20028428         20028428         20028428         20028428         20028428         20028428         20028428         20028428         20028428         20028428         20028428         20028428         20028428         20028428         20028428         20028428         20028428         20028428         20028428         20028428         20028428         20028428         20028428         20028428         20028428         20028428         20028428         20028428         20028428         20028428         20028428         20028428         20028428         20028428         20028428         20028428         20028428         20028428         20028428         20028428         20028428         20028428         20028428         20028428         20028428         20028428         20028428         20028428         20028428         20028428         20028428         20028428         20028428         20028428         20028428         20028428         20028428         20028428         20028428         20028428         20028428         20028428         20028428         <th< td=""></th<></td></li></ul> | 日本<br>日本<br>日本<br>日本<br>日本<br>日本<br>日本<br>日本<br>日本<br>日本                                                          | 2000         2002842         20028428         20028428         20028428         20028428         20028428         20028428         20028428         20028428         20028428         20028428         20028428         20028428         20028428         20028428         20028428         20028428         20028428         20028428         20028428         20028428         20028428         20028428         20028428         20028428         20028428         20028428         20028428         20028428         20028428         20028428         20028428         20028428         20028428         20028428         20028428         20028428         20028428         20028428         20028428         20028428         20028428         20028428         20028428         20028428         20028428         20028428         20028428         20028428         20028428         20028428         20028428         20028428         20028428         20028428         20028428         20028428         20028428         20028428         20028428         20028428         20028428         20028428         20028428         20028428         20028428         20028428         20028428         20028428         20028428         20028428         20028428         20028428         20028428         20028428         20028428         20028428 <th< td=""></th<> |
|                                                                                                    | 平位公告<br>常年工作的体验上延期化 2014-32014-014年<br>何点常保護制約公認期時時代数 2014-33014-014年<br>月期次の中心上述第合<br>大学者文的公告考虑年 2019-32014-4452 |                                                                                                    |

|   | 1688 卖家工作台                     |                                                                 |                                                                  |                                                    |
|---|--------------------------------|-----------------------------------------------------------------|------------------------------------------------------------------|----------------------------------------------------|
| • |                                | 28、戸司司場で数矢承兌農営(13次、小堤矢家で)<br>相关活动及び登请点比整書い                      | R. OT-WINK. WRALEFILLGED                                         | E100个始5:带死症,增长区间喘至凡放光谱:)                           |
|   | NDAR<br>Defe                   | 干亿市场 触手可及                                                       | 1000 e.m 150<br>#3491 #3                                         | 100+                                               |
| - | NORTH ROOM                     | 如何和大企业做主意                                                       |                                                                  |                                                    |
| 1 | 股份管理 へ<br>股份管理項                | RE22100012、川通の国际の、社区学習代や第月3                                     | 146カ、戸道の業務に融発の、始後任的学家戸道外期並取可                                     | 有需要进行带进,在地位现象实活着的显现。                               |
| Ł | 应募书管理<br>投标管理                  | 美通步骤及所需材料                                                       |                                                                  | 查查中菜11%重点                                          |
| * | 寬於管理<br>已发出的自主报价               | 200 RUE                                                         | Hinksal                                                          | 开播就服收                                              |
| 2 | #投修管理<br>2月世刊 へ                | 全全军系以后,最差过常会外期上神事物以及通过度<br>人发行军机入支行军官会委行领军方式,口以还会<br>全名称最高高大学校。 | 位重要是1100月16月間間行台内,为企业重要是<br>例約一种大型生业在取指用,其重使用任意信约和<br>子做行业先汇重时款。 | 光祥朝、不得信行的皇家大都在家方式。                                 |
| 8 | (7曲管理)<br>波动管理                 |                                                                 | 1210件書                                                           | 2078 ··· 2078 ··                                   |
|   | 5.3.11年11<br>所用改算管理<br>公形期改算管理 | 98788278i2                                                      | Лицови                                                           | 开通电相交路                                             |
|   | 6222                           | 清鉱人最近20月内内力機能方所に的環菌和中間。<br>に使意知改善言葉を行業能力。                       | 45年于好富<br>企业均衡经营将联举更多常等总权型                                       | 所期交易是企业间常用的交易方式。 武家南开通知期<br>服务后,为可对所期交易方式的间约单进行侵位。 |
|   | の相声管理                          | 松正子書紙力 い                                                        | 2078-                                                            | 無限在,心里是,心业支付宝至少开通一种<br>加入安全会等的应用者,如何加入             |
|   |                                |                                                                 |                                                                  |                                                    |

2) 进入如下界面,选择【在线验证(自动审核)】,完成自动审核操作;需准备的材料为"您自行开 具的增值税专票",税务局代开票或者小规模纳税人专票(税率为3%)无法通过。

| 1000           | F亿市场 触     | 手可及                            | 1000 c/<br>###quit | ⊭ 15000<br>#####   | <b>1+</b> 7天                   | 100+<br>如名采购商入注                |
|----------------|------------|--------------------------------|--------------------|--------------------|--------------------------------|--------------------------------|
| 如何和大企          | 业做生意       |                                |                    |                    |                                |                                |
| 完成企业实名         | 5认证,开唐诚慎服务 | <ol> <li>验证增值税专题开票能</li> </ol> | b,开通改赢恶和融恶改、给r     | 富任的买家开通账期后即可与卖     | 家进行导源,在线协同                     | 等多场景的互动。                       |
| _              | 专票开票能力     | 验证                             |                    | >                  | <                              |                                |
| 开通步骤           | 请输入最近3个月内  | 的作为销售方开具的增值税                   | 专票,以便查验您是否具备开      | <b>裏能力。</b> 四 預速范本 |                                | 查看所需材料集合。                      |
| 企业实名认          | • 在线验证(自)  | 的化审核,实时反馈)                     | ○ 上传资质证明 (人工       | 审核需要三个工作日)         | 融易收                            |                                |
| 04000011       | • 发票代码     |                                |                    |                    | 5 ZIDIEGONE                    | 197                            |
| 人支付宝或业名称是否,    | • 发票号码     |                                |                    |                    | K. //YR3K1J83M                 | AB-73804.8773.54               |
|                | • 开蔗日期     | 请选择日期                          | (iii)              |                    |                                |                                |
| ♥ œusta        | • 不含稅金額    | 金额必须包含两位小数                     |                    | а.                 | 384.>>                         | Amura >>                       |
| 专票开票           | 注意:著在线验证   | 连续未通过,则只能上传标                   | 关资质证明进行人工审核,靠      | 三个工作日              | 账期交易                           |                                |
| 清結入最近<br>以便查验识 |            | 立                              | DANE ROM           |                    | 5.易 <u>是企业</u> 间常用<br>言,方可对账期交 | 的交易方式,卖家電开邊账期<br>-易方式的询价单进行报价。 |
|                |            | 验证开票能力>>                       | ✔ 诚慎服务已成功开通        |                    | 融易收/收重易/企业支                    | 村室至少开通一种                       |

3)如果在线验证一直无法通过,请先检查自己是否确实具有"增值税专票自开能力"(非税务局代 开),如果确认无误,点击"上传人工证明",进入如下界面,点击下侧"验证开票能力"

| ■证书上传     | 前两行选择"一般纳税人证明材料"                                                           |
|-----------|----------------------------------------------------------------------------|
| *证书类型:    | 一般纳税人证明材料 🔹 如何选择证书类型?                                                      |
| *证书名称:    | 一般纳税人证明材料                                                                  |
| *证书生效时间:  | 2018-06-05 填写当天时间即可                                                        |
| 证书有效期截止:  | 如果证书上有,必须填写                                                                |
| *证书编号:    | (填写发票编号)                                                                   |
| *发证机构:    | (填写供应商企业名称)                                                                |
| 发证机构联系电话: |                                                                            |
| 发证机构网址:   |                                                                            |
| *上传证书图片:  | 这 ▶ 书 如何处理图片中身份证号等隐私信<br>息,以防他人窃取! 此处上传供应商开具的16%                           |
|           | 或17%税点的发票照片即可<br>到 我确认填写或上传内容真实、合法、有效,不存在盗用、冒用、伪造等与自身事<br>与之相关的后果。<br>提交审核 |

4)人工审核中,以下材料您可以任选其一上传,以证明您具备专票开票的能力:
税务登记证副本(加盖一般纳税人公章)
营业执照/三证合一(加盖一般纳税人公章)
企业自行开具的增值税专用发票;注意:1、非税务局代开;2、供应商应为左下角"销售方"
税务局网站查询结果截图
一般纳税人登记表
一般纳税人认定通知书

## 4.4. 开通网商银行融易收

1) 完成专票能力验证后,请返回【卖家工作台】-【报价首页】,点击右上角卡片【开通】,进入服务开通页面,点击开通融易收卡片的【立即开通>>】,链接如下:

https://work.1688.com/?spm=b26110225.8624275.gonav.15.57ff714fcAubQ6&\_path\_=sellerBaseNew /2017sellerbase\_baojia/baojiashouye

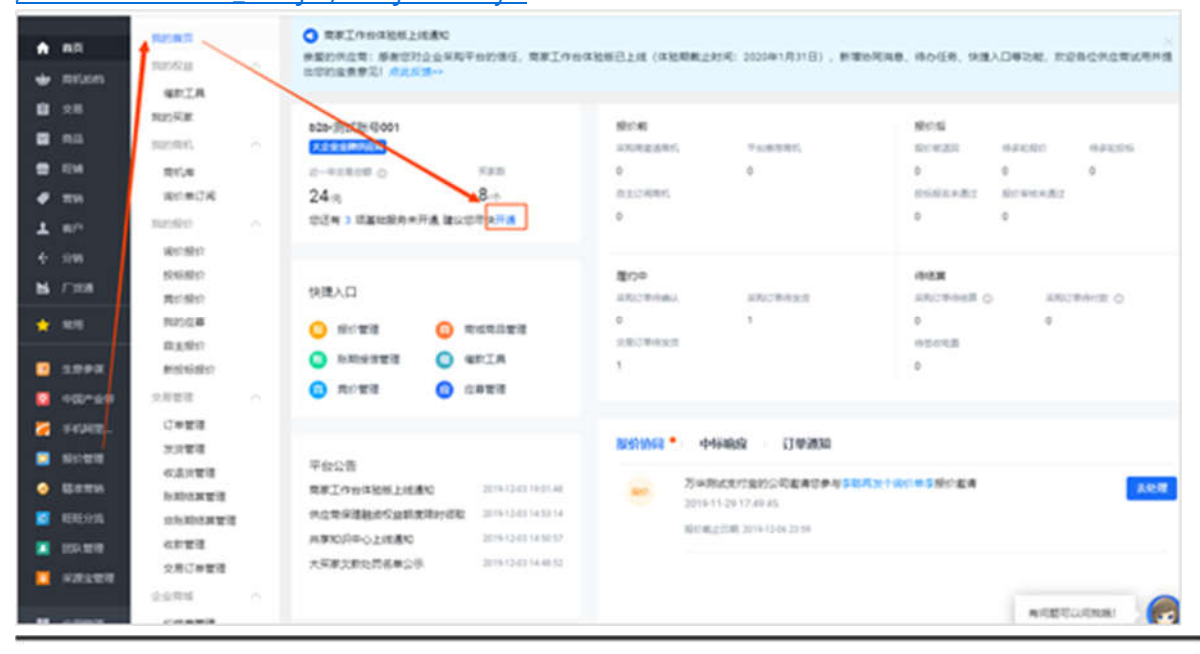

1688 卖家工作台 (1075年) 2012世纪489. 开展100020

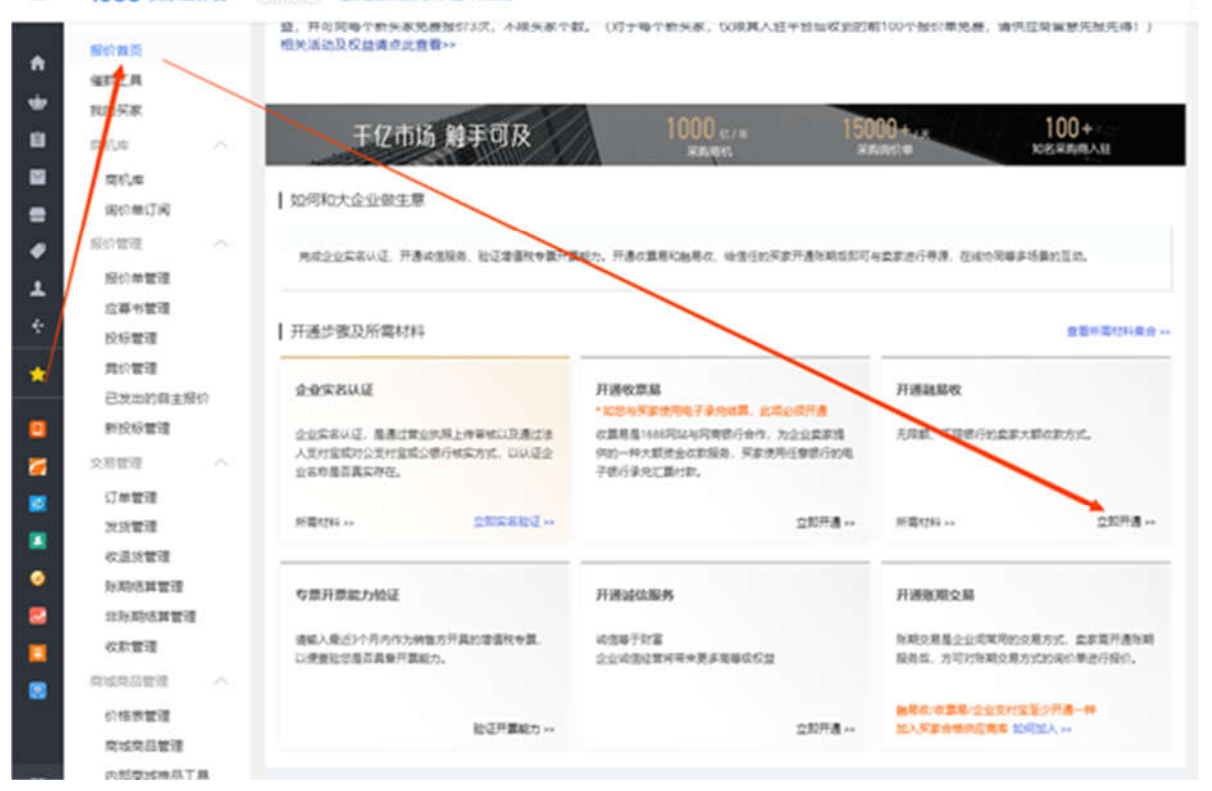

或者直接访问网站 https://view.1688.com/cms/promotion/rys.html ,点击黄色按钮【立即开通】

2) 点击【开通对公转账】

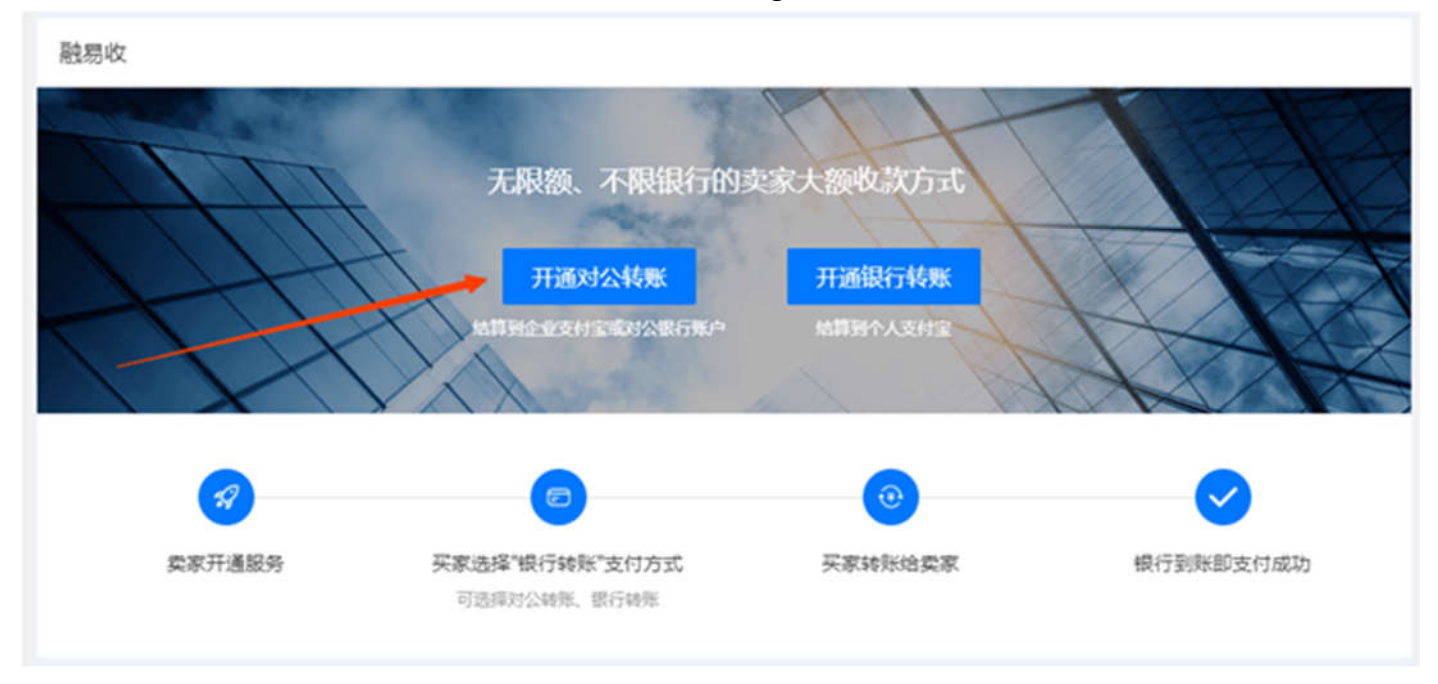

#### 3) 跳转至下方页面,点击【立即开通】

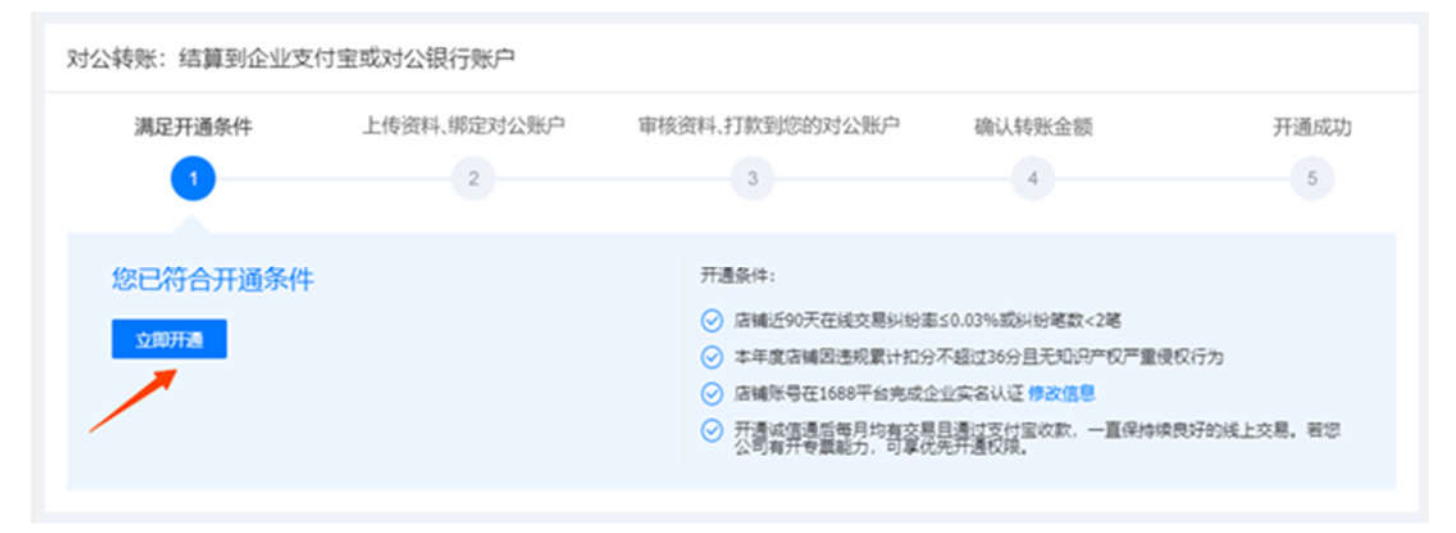

#### 4) 跳转至绑定账户页面, 选择【无企业支付宝账户开通】

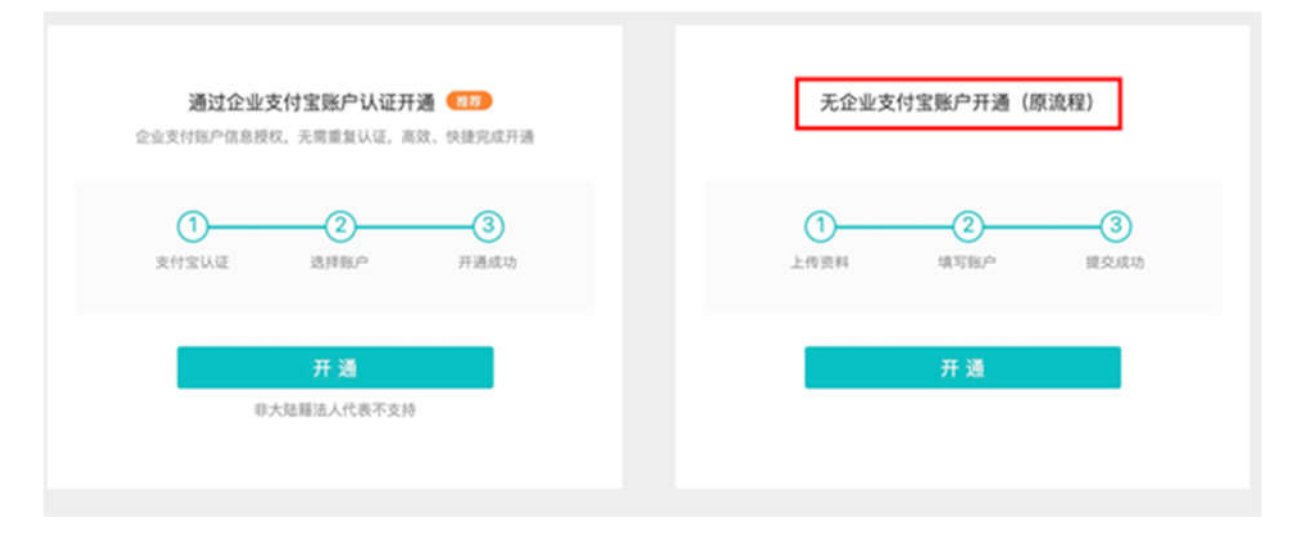

5) 按照要求填写供应商企业信息,并上传高清的【企业法人身份证】正反面高清照片或扫描件(彩色)、【开户许可证】高清照片或扫描件(彩色)、【营业执照】高清照片或或扫描件(彩色)并提 交审核,一般审核时间1天,后打款到对公账号1元以下的随机金额,需要供应商再次登录审核后会 出现验证框,输入正确的打款金额验证,正确即开通网商银行融易收成功。

| 2254         | 5m                   |         |                                                   |                       |
|--------------|----------------------|---------|---------------------------------------------------|-----------------------|
| 18184        | 1145                 | 银行开户名:  | 桂林                                                |                       |
| 法定代表人的名:     |                      |         | 间南银行将在证件审核通过后,用此名称并产的时候                           | 3部29年汇入一第2元以          |
| 法定代表人后属物     | ABBR V               |         | 下的资金,并担信通知您再次登录填写您收到的具体<br>户升户名称不一致,会导致汇款失款影响升户,请 | #金 翻,若公司名称和陈<br>正确填写。 |
| 法定代表人身份证书    | 380.5                |         |                                                   |                       |
|              |                      | 收款银行:   | 请输入                                               | 找不到银行?                |
| 这定代表人手机号     | #16.5                |         |                                                   |                       |
|              | \$5334-2×2107-648    | 网点名称:   | 重动用点                                              |                       |
| 请请写念(繁璧员)的信息 |                      | 对公银行账户: | 请输入对公验行账户                                         |                       |
| 86           | 1898A                |         |                                                   |                       |
|              |                      |         | 河 计已用意 ("融易效"服务会销)                                |                       |
| 8929         | 3867                 |         | 我已同意《电子商业汇票业务报务协议》                                | 《电子银行承兑贴现协议》          |
| *6.4         | 8955                 |         |                                                   |                       |
|              | \$0,5.0+2.40.1074.46 |         | 确定                                                |                       |
|              |                      |         |                                                   |                       |

6) 打款验证成功后,开通融易收成功

备注:如果不是一般纳税人(即没有自开税点为6%以上的专票能力),若您是大企业的线下供应商, 请联系对应的大企业买家,将1688账号名称给买家,将您加入合格供应商库,即可开通。

## 5.5.入驻企采商

1) 点击下方链接进入入驻页面,查看您是否符合入驻条件:

https://show.1688.com/enterpriseprocurement/operation/qicaishang.html

- 若显示「实名认证」或者「收款服务」尚未开通,请按指引先完成上述两项认证
- 若其他几项显示不符合要求,表示目前暂不能入驻
- 若所有条件均满足,请点击「立即入驻」

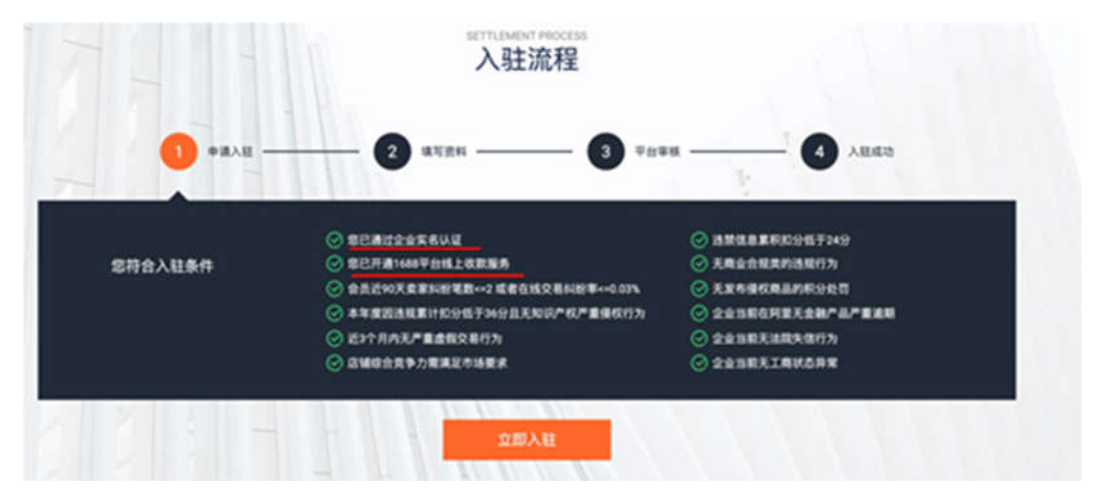

2) 提交申请材料

请按照您的实际情况填写「入驻申请」,注意事项:

- 企业名称和社会信用代码与您实名认证提交的一致,不可修改

- 您填写的内容会影响您收到商机的质量,因此请您如实填写

- 请仔细查阅《企采商服务协议》、《企业采购平台服务协议(供应商版)》,并勾选同意;若有任何疑问,请拨打 4008001688

| (1)<br><b>编写入社中演</b><br>2020.2.17 |    | 0.0 C.B |
|-----------------------------------|----|---------|
| 基本信息                              |    |         |
| 226.0 •                           |    |         |
| and page space.                   |    |         |
| 工商注册号/统一社会信用代码。                   |    |         |
|                                   |    |         |
| ###A.*                            |    |         |
| 242.488                           |    |         |
| 2285                              |    |         |
| 电服务任业均(自然入标用或组织)                  | ~  |         |
| 3888                              |    |         |
| 84128                             | 75 |         |
| 工商型业外层。                           |    |         |

3) 提交入驻申请,等待审核

审核通过后,您可再次进入该页面,查看您获得的权益,同时可进入工作台进行操作。

| •      | 身份权益:     | 您已获得专属大企业采购供应商标识。                             | 立即查看>>                |
|--------|-----------|-----------------------------------------------|-----------------------|
| *      | 服約税益:     | 您享有向每个新买家的3次免费报价机会; 展<br>时 <b>免入目费</b> 购买股价宝! | 立即购买>>                |
| ŧ      | 专属工作台:    | 念已來有专業PC編和 <u>手机課</u> 工作台,能容顯<br>討議地跟踪局台。     |                       |
| 8      | 洞的单反馈:    | 空闷针对简价单反馈包的意见,实方将对此遭<br>清。                    | <u>如何反馈 &gt;&gt;</u>  |
| -      | 日約18日2:   | 他可通过专属维致工具向买家发起催获, 他总<br>及时追归研究新教。            | <u>立即使用 &gt;&gt;</u>  |
| 8      | 询价单订阅:    | 您可通过关键词、类目、地域、买家属性等单<br>件灵活订阅商机。              | 立動使用>>                |
| 0      | VPSRIES:  | 专属各版为印在线实时解答。                                 | 10月使用 >>              |
| P      | 全部交員:     | 念己享有专属起现优那利率,请用任工作合金<br>融特权查询。                | 10月6月11-2             |
| 温馨镜    | 示         |                                               |                       |
| 1. 185 | 2世纪入企业采购订 | 订组织、以使即使用手机版商机库。                              | <u> (1)</u> (1)(入 >>> |

# 6.6. 开通账期交易

1) 进入【企采商工作台】,点击【交易管理】-【交易方式及服务】-【账期交易】,进入服务开通页 面,点击开通收票易卡片的【立即开通>>】,链接如下:work.1688.com

| 欢迎访问企采商工作台!                                      |                |               |                           |                     | 1688买家工作台          | 1688旺師      | 大企业采购首页 | 1 |
|--------------------------------------------------|----------------|---------------|---------------------------|---------------------|--------------------|-------------|---------|---|
| ninga - Reigin - Reigin -                        | 交易管理 ~         | 商城            | 商品 ~                      | 催款工具 ~              | 任务中心               | 我的资料~       | RAIN    |   |
| ◎ 账期交易 ×                                         | 采购订单管理         | >             | 交易方式及                     | 及服务                 |                    |             |         |   |
| 开通条件                                             | 结算管理           | >             | 账期交易                      | 网商银行融易收             |                    |             |         |   |
| 亲爱的卖家: b个人演试账号005                                | 收款管理           |               | 网商银行 <sup>4</sup><br>赊呗 备 | 文票易 減e除<br>i告贷 极速到款 |                    |             |         |   |
| 您已满足账期交易开通条件                                     | 交易订单管理         | >             | 減易保                       | 减企贷                 |                    |             |         |   |
| 我已阅读并同意《1688账期交易协议》<br>卖家自行承担买家逾期未还款的风险,给买家授信时,请 | 交易方式及服务        | >             |                           |                     | ۹                  |             |         |   |
| 立即开调                                             | 交易资料及物流管       | 管理>           |                           |                     |                    |             |         |   |
| 交易流程                                             | 结算账务中心         | >             |                           |                     |                    |             |         |   |
| 1 卖家开通账期交易                                       | 保障服务<br>2 并设置划 | ><br>\$10.000 | 97                        |                     | 3 买家使用账期<br>并使用账期制 | 交易下单<br>度付款 |         |   |
| 天家在结算日到期前                                        | S 1258/2011    | ikr15         |                           |                     | (A) #1279115       | -           |         |   |

#### 或直接点击开通账期支付的链接:

https://work.1688.com/home/seller.htm?spm=0.0.0.0.qonP1H#app/salemanagement/accountPeriodA pply/

 若【立即开通】是灰色的无法点击,请确认是否已加入企采商或者之前将注册好的 1688 账号发给 采购企业添加至合格供应商库;完成后重新进入该页面点击【立即开通】

#### 备注:无需开通诚信通

| 常用交易工具 ^                                  | 账期交易                                                                               | <b>业</b> 指更多(本)                                                                     |
|-------------------------------------------|------------------------------------------------------------------------------------|-------------------------------------------------------------------------------------|
| 已真出的货品<br>发货管理                            | 所期支付是信,买家在班信额卖内下单后不用付款就可以进货,在确认收货后的储算日期<br>卖家开通报务后,可以根据会作情况,给予信赖的买家所期支付货信款卖,并协模制运线 | 网络时弗威支付的交易方式。<br>(算日期。                                                              |
| 英家下单工具 へ<br>沈起订单<br>预单列表<br>买家板权管理        | 道到 提供月結场要 百约35<br>就近企业实际 留存表                                                       | 1金成本<br>1金英家<br>使連完成交易                                                              |
| 交易方式                                      | 开递条件                                                                               |                                                                                     |
| 新期交易<br>分前投交易<br>送到付款<br>网商模行信任付<br>信用卡支付 | 保護的委案: 統行<br>参不満足短期交易开通条件<br>立即开調                                                  | 开通条件:<br>1. 开唐峡信道 ① 立即开通<br>2. 以下至少课是一个条件<br>支付宝实名以这并年敏大于16岁 ① 立即英语<br>开通敏易收 ① 立即开通 |

3) 开通完成后,点击"选择会员",此处需要提前获知采购企业的 1688 主账号是什么,然后输入"会员 名"搜索,卖家可根据情况管理授信,建议设置为和买家一个结算周期内的订单总金额。额度最高可 设为 2 亿元,选择结算日期,点击"确定授信"即可完成开通。

注:账期授信可以理解为和信用卡差不多概念,一个付款时间内,买家会给你下多少单,你的总额度 要稍微大于这个。

| 账期交易 \$8                 | 经开递账期支付服务,可选择会员授 | 子信用朝度,卖家即可                               | 使用账期支付完成交易      | 5-       |                  |           | 关闭服务     |
|--------------------------|------------------|------------------------------------------|-----------------|----------|------------------|-----------|----------|
| 授信管理                     |                  |                                          |                 |          |                  |           |          |
| 您已经并通账期支付                | 服务,请选择需要授信的会员 选择 | 1会员                                      |                 |          |                  |           |          |
| 交易流程                     |                  |                                          |                 |          |                  |           |          |
| <ol> <li>東京开通</li> </ol> | 影順交易             | <ul> <li>② 选择会社</li> <li>并设置性</li> </ul> | 以授予新期粮度<br>古算日期 |          | ③ 买家使用图<br>并使用服算 | 期交易下单<br> |          |
| ④ 买家在结<br>完成付款           | 算日到期前<br>        | () <b>XXX</b>                            | 人收拾             | -        | (4) #\$\$\$\$\$  | +         |          |
| 增加授信                     | 买家               |                                          |                 |          |                  |           | $\times$ |
| 请通过搜索                    | 戈到需要增加的买家        |                                          |                 |          |                  |           |          |
| 北大荒建设                    | 2集团1688          |                                          | (3) ±5          | と宗       |                  |           |          |
| 已选择买家                    | :北大荒建设集团1688     |                                          |                 |          |                  |           |          |
| 买家资质                     | ę                |                                          |                 |          |                  |           |          |
| 历史关系                     | (近180天与该买家的)     | 交易): <b>交易(</b>                          | 0笔订单,交易         | 局金額0元    |                  |           |          |
| 买家关系                     | (近30天内与行业平均      | 1值相比情况)                                  | : 交易金額1         | 00%↓,交易  | 订单笔数100          | )%+       | 專員       |
| 诚信企业                     | 2:芝麻信用分1176,     | 诚信等级BB ,                                 | , 诚信综合表现        | 则较差,风险   | 扫描2项,查           | 看更多详细信息   |          |
| 账期交易                     | 记录(近2年):最近-      | 一年有0笔账期                                  | l交易订单,进         | 5约订单数0笔  |                  |           | <b>*</b> |
|                          | 最大i              | <b>违约金额0元</b> ,                          | 最长违约时间          | 10天,有0笔; | 违约订单尚未i          | 丕款        | 名用       |
| 授信额度:                    | 1000000.00       | 元                                        |                 |          |                  |           | 專用       |
| 结算方式:                    | 按月结算 ⑦           | 选择订单矿                                    | 喻认收货后7天         | 内结算      |                  |           | * 17     |
|                          | ✓ 按收货时间结算        | 7天 💿                                     | 10天 〇           | 20天 〇    | 30天 〇            | 45天 〇     | 911      |
|                          |                  | 60天 〇                                    | 90天 〇           | 120天 〇   | 180天 〇           | 360天 〇    | 專拜       |
|                          |                  |                                          |                 |          |                  | ~         | 自用       |
|                          |                  |                                          |                 |          | - All            | il IQI    | ň B#     |

# 7.7.开通收票易

 1) 收票易指浙江网商银行收票易的电子虚拟账户,用于对收取采购商支付的电子承兑、商票等。
 2) 进入【企采商工作台】,点击【交易管理】-【交易方式及服务】-【网商银行收票易】,进入服务 开通页面,点击开通收票易卡片的【立即开通>>】

| XEVACEAINS!                                |          |                 |               | 1688天家工作台 | 1688日頃   大企业采购首页 |
|--------------------------------------------|----------|-----------------|---------------|-----------|------------------|
| o                                          | 交期管理~    | 商城商品~           | <b>爆款工具</b> ~ | 任务中心      | 和的资料~ (15月11     |
| 网络银行收票易 ×                                  | 采购订单管理   | > 交易)           | 方式及服务         |           |                  |
|                                            | 结算管理     | > 908           | 2月 网络银行触导收    |           |                  |
| 收票易                                        | 收款管理     | <b>网络</b><br>验职 | 银行收票易 <组e验    |           |                  |
| 收置基款1688网站与网络银行合作,为企业未来提供的一                | 交易订单管理   | · 減弱(           | 泉 減企業         | 民主持新期支援   | (JW) .           |
| 大振交易无忧                                     | 交易方式及服务  | >               |               | 河靠, 风险低   |                  |
| 关系使用任意银行的电子银行承兑<br>汇量付款,加快买家时大额交易的<br>付款速度 | 交易资料及物品管 | (19)            |               | 化管理, 社地和日 |                  |
|                                            | 结算账务中心   | >               |               |           |                  |
| 开通状态                                       | 666625   | >               |               |           |                  |

#### 或者直接访问如下链接:

https://work.1688.com/?spm=a262jn.11251430.workmenu.dmybankeb.220a1768Ye1CJg& path =sell erBaseNew/2017sellerbase\_trade/myBankEBReceiver

#### 3) 点击蓝色按钮【立即开通】

| 开户条件         | 上传资料、绑定对公账户审核资料。 | 打款到您的对公账户         | 确认转账金额                                            | 预开户成功                                   | 开通成功     |
|--------------|------------------|-------------------|---------------------------------------------------|-----------------------------------------|----------|
| $\bigcirc$ — | 2                | 3                 | 4                                                 | 5                                       | 6        |
| 立即开始         |                  | 1.在<br>2.唐<br>3.本 | 1688平台完成企业实名认证<br>1續近90天在线交易纠纷率<<br>:年度因违规累计扣分不超过 | E 🕑<br>=0.03或是纠纷笔数<2笔<br>36分且无知识产权严重侵权? | ⊙<br>市 ⊙ |

4) 若工商注册号为 15 位,请您严格按照组织机构代码证的信息进行填写,并按照提示上传"开户许可 证"、"组织机构代码证"文件,文件大小不得超过 5M;因为一些省市取消了"开户许可证"的发放,请在 "上传开户许可证"的位置上传"基本存款账户信息"的凭证即可;勾选并同意协议后,点击【下一步】 若工商注册号为 18 位,请您按照提示上传"开户许可证"文件,大小不得超过 5M;因为一些省市取消 了"开户许可证"的发放,请在"上传开户许可证"的位置上传"基本存款账户信息"的凭证即可;勾选并同 意协议后,点击【下一步】。

| ₩ <b>网商银行</b> 收票易                    |                                                                          | <b>%</b> 95188 ਂ 43 |
|--------------------------------------|--------------------------------------------------------------------------|---------------------|
| 请填写以下资料                              |                                                                          |                     |
| 企业名称<br>工商注册号<br>法实代表人姓名<br>组织机构代码证号 | 万有引力号一二四五六五<br>33010000124565<br>万有引力号一二四五六五<br>IRMA入10028858149(代約)2-15 |                     |
| (1) 满上传彩色、<br>运件无水印则<br>开户许可证        | 清晰证件图片,支持JPG、GIF、PNG、BMP格式,5M以下<br>线填写 "网商银行业务专用"<br>上传题片                |                     |
| 地行机中代码还                              | 上侍愿片<br>( 我已將读并同意 (电算服务会词)                                               |                     |
|                                      |                                                                          |                     |

5) 提交审核后显示如下页面,审核时间最长为3个工作日。当天16:00之前提交审核,一般可于当 天审核完毕;当天16:00之后提交审核,一般于第二天审核完毕。

| ▶ 四周银行 收票易     | 1_95188 转3 |
|----------------|------------|
|                |            |
| 电票签约           |            |
|                |            |
| 证件提交成功         |            |
| 等待审核,审核通过合进行通知 |            |
| 关闭             |            |
|                |            |
|                |            |
|                |            |
|                |            |
|                |            |
|                |            |

6) 审核通过后,开通完毕。

## 8.8.诚信服务

#### 1) 进入【企采商工作台】,点击【开通】进入【资质认证】,点击【诚信服务】卡片【立即开通】

| RVALAINDI                                                                                   |                                                                                                    | 1686(C)R                                                                     | 161台   1600日頃   大会会                        | onnii   Anver   Arvii                                                                                                    | NIN   TAUR    |
|---------------------------------------------------------------------------------------------|----------------------------------------------------------------------------------------------------|------------------------------------------------------------------------------|--------------------------------------------|----------------------------------------------------------------------------------------------------|---------------|
| 🕗 หยาสก - สกาสกร -                                                                          | 交易管理~    商城商品~                                                                                           | 建数工具 ~ 任务中心                                                                  | ⊳ Resinvi - Iu                             | a 🛈                                                                                                    | 0 8           |
| 25%UE ×                                                                                     |                                                                                                    |                                                                              |                                            |                                                                                                    | 充值报价宝 >       |
| b2b-測試账号005<br>入記をAERONA<br>近一号交易印数 ① 第第数<br>0/元 2小<br>即任有 3 項基総服外未开通 確议如尽 <mark>を开始</mark> | 1845400<br>1930-1920-1930-1930<br>1930-1930-1930<br>1930<br>1930<br>1930<br>1930<br>1930<br>1930<br>1930 | 9255584.<br>0                                                                | 開始2回<br>同時1962回日<br>の<br>10日4月1日月1日日<br>の  | 0<br>803.0401.0802<br>9.0401.0802<br>9.0400000000000000000000000000000000000 | 6 T           |
| <ul> <li>         ・ ・ ・ ・ ・ ・ ・ ・ ・ ・ ・ ・ ・ ・ ・</li></ul>                                   | 第5中<br>第5日回時期以<br>0<br>2月日時時間回<br>0                                                                      | 5%(1445)<br>0                                                                | 194538<br>29579194938<br>0<br>1956928<br>0 | © EBJWANE ©<br>0                                                                                                    | ٥             |
|                                                                                             | X IS IN M                                                                                                | 380AL94 - 117                                                                | 140 Massari -                              |                                                                                                    | A 19.00.19.01 |
| 企业实名认证<br>企业实在认证,是通过营业纳<br>人支付实际均定或付空支付实际公司<br>业名称最高展实存在。                                   |                                                                                                    | (編<br>家政府电子并均然編,此場於法門構<br>46時時以利用教授方台作,为全全席席<br>(加度金收款服务,买家使用任業能行<br>621面付款。 | Fillen                                     | 家大都收取方式。                                                                                                    |               |
| ✓ sexsuzers                                                                                 |                                                                                                    | 210月                                                                         | 通い 所開材料 >>                                 | <b>立部开通 **</b>                                                                                                    |               |
| 一般時祝人資格查給                                                                                   | 开港城镇                                                                                                    | 18 <i>1</i> 7                                                                | 开通账期交易                                     |                                                                                                    |               |
| 一般内税人系統登録意志正統<br>开) 开展44級6.05.02上的環境<br>清紙入量近3个月内作为時数7<br>的環境税存置, 口便查验。                     | 費加作为納費方(8代 減加等于8<br>総合用労業的方式。<br>公式回知<br>5月前的配合不低于44                                                     | IE IEIE E E E E E E E E E E E E E E E E                                      | 物期交易是企业间常和<br>股外后,方可时物期5                   | 的交易方式。素家竟开通物和<br>2最方式的局价单进行局价。                                                                                                    |               |
|                                                                                             | 82.08 **                                                                                                 | 2007                                                                         | M ··· ·· ·· ·· ·· ·· ·· ·· ·· ·· ·· ·· ·   | 有问题可以问我喝                                                                                                    |               |

2) 进入诚信服务开通页面,点击【立即开通】即可

## 如遇到平台注册问题可咨询客服电话 0571-86561507

## 9. 参考:境外法人实名认证注意事项

1. 法人证件号必须填写其成为企业法人时的工商注册时,留用在工商局所用的证件的相应号码

2. 号码中如果有括号,使用英文输入法输入括号

3. 若无法去工商局查询,每天有三次尝试证件号机会,珍惜使用,否则要等待 24 小时;也可以登录 如下的工商信息网进行查询

#### 香港法人、澳门法人(两种身份证件):

1. 来往内地通行证件号

香港法人为【H+8位数字】,澳门法人为【M+8位数字】,换证次数的两位数字在 1688 平台实名 认证时有时需要添加在后面,有时不需要,需要尝试或工商局或工商信息网查询;

2. 身份证号

港澳法人身份证号都为【一个大写字母 +6位数字 + (1位数字)】;

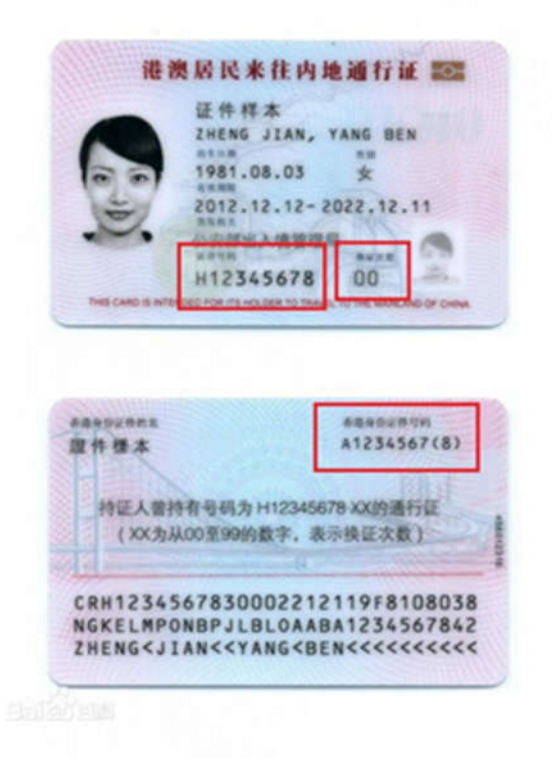

台湾法人(两种身份证件):

1. 来往内地通行证

台湾法人为【8位数字 + 签发次数】,换证地代码有时需要加在后面,比如【(B)】,此处注意换证地代码是需要加括号的,一般是英文输入括号;有时不需要,需要尝试或工商局或工商信息网查询;

2. 身份证号

台湾法人身份证号都为【一个大写字母 +9位数字】;

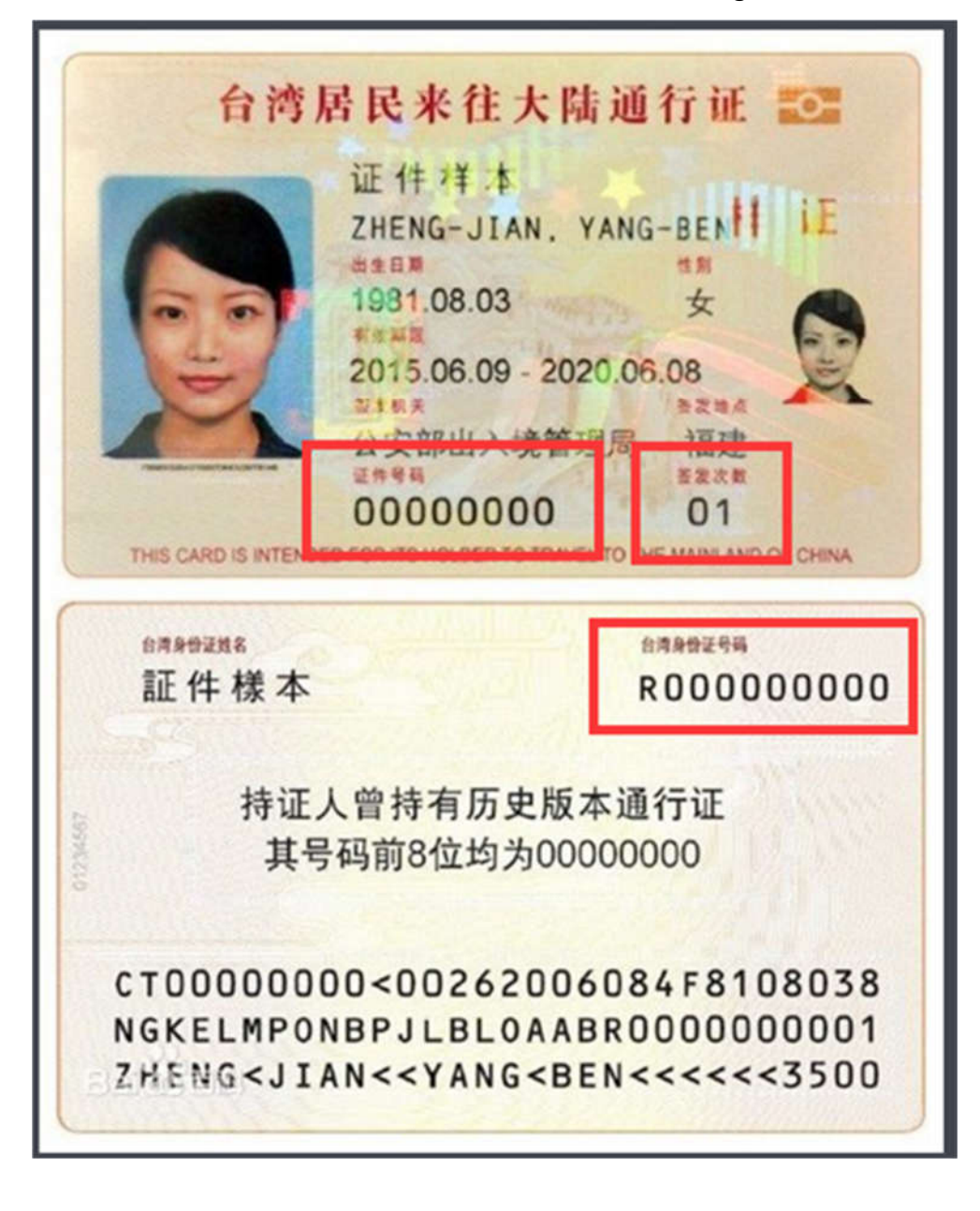

#### 外国人

外国人统一使用护照号码进行实名认证,并且护照为当时成为企业法人时的护照版本即可。 工商信息查询

打开国家工商信息网站,<u>http://www.gsxt.gov.cn/index.htm</u>

输入贵司公司,会出现贵司在工商信息网登记的统一社会信用代码,以及法人名称。请分别复制这两 个信息,注意此处法人代表姓名中有空格的,在 1688 实名认证时也要输入空格。

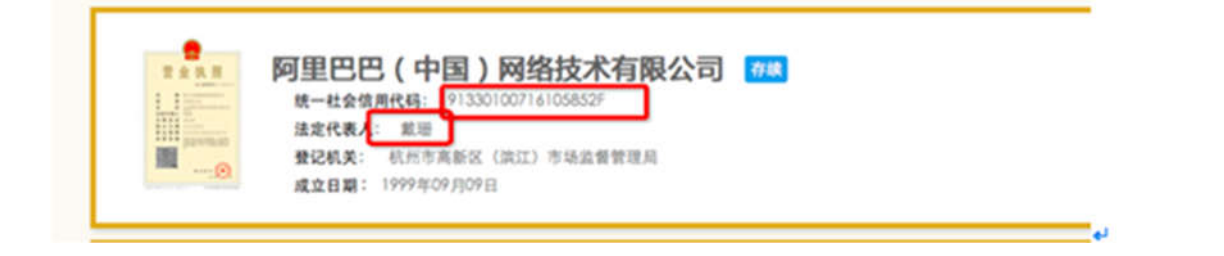